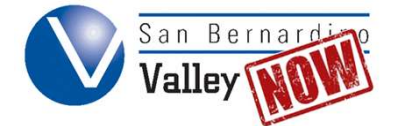

## **Logging into an Existing OpenCCC Account**

**Step 1:** Open SBVC's main website in an internet browser. (<u>https://www.valleycollege.edu</u>). Click the "Apply" link located in the top right corner.

| San Bernardino<br>Valley College |                 | ENHANCED BY Google         | Q Log In A     | pply |
|----------------------------------|-----------------|----------------------------|----------------|------|
|                                  | Admission & Aid | Academic & Career Programs | Students About | SBVC |

Step 2: Select the "Click Here to Apply" icon. This will take you to the OpenCCC portal.

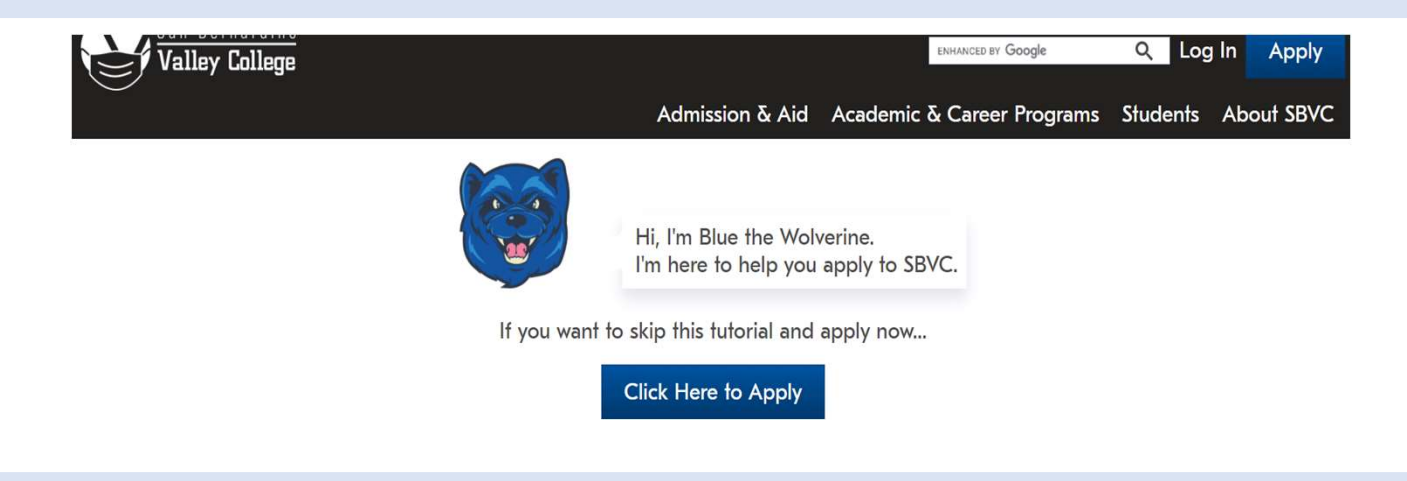

Step 3: Enter your Username and Password. Click "Sign In." You are now logged in!

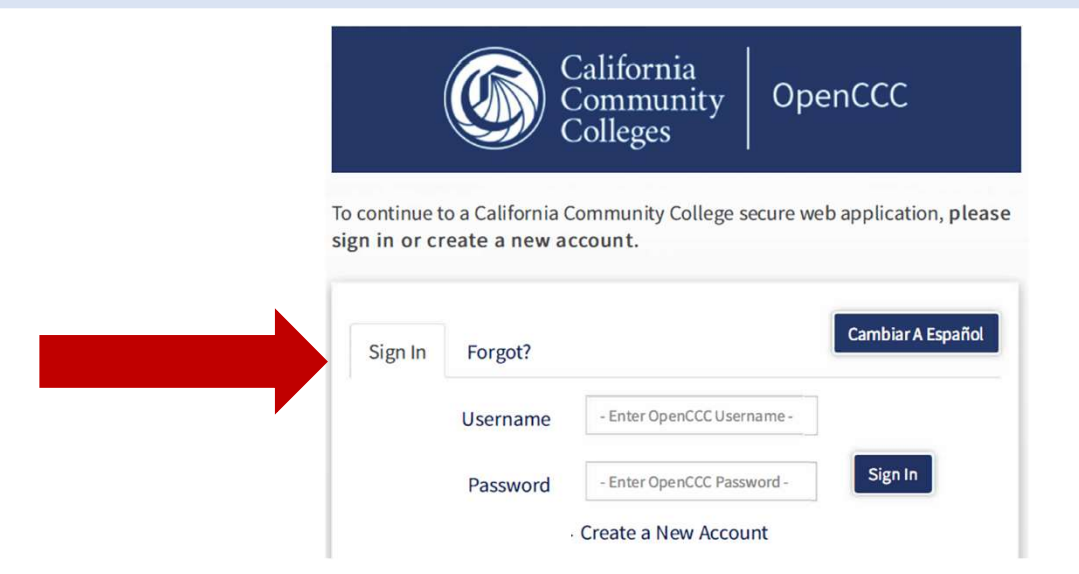